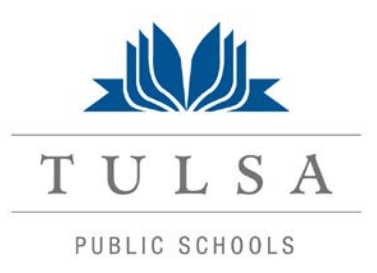

## PowerSchool Parent User's Guide

Parents,

Starting Saturday morning, April 14, parents/guardians will need to create a new account that will allow you to access <u>all</u> your students from a SINGLE LOGIN.

#### This change will affect all parent accounts. New account logins must be created.

- You will be able to create your own User Names and Passwords.
- Each parent can create their own login to access their respective child(ren).

### Visit <u>https://powerschool.tulsaschools.org</u> You should see the following login screen:

| 1. Click the Create Account button | Login User Name Password Having trouble logging in? Submit                                                                                                    |
|------------------------------------|----------------------------------------------------------------------------------------------------|
|                                    | Create an Account<br>Create a parent/guardian account that allows you<br>to view ill of your students with one login<br>account. You can also manage your account<br>preferences. Levrn more.<br>Create Account |

#### To create the account

- 1. Enter your first name
- 2. Enter your last name
- Enter an e-mail address Note: The e-mail address MUST be unique. If parent/guardians share the same email address, you should only set up one parent access account.
- 4. User Name (No apostrophes, and <u>do</u> <u>not</u> use an email address).
- 5. Password (No apostrophes, and it must contain at least six characters)

# To associate your account with your student(s)

- 1. Enter the name of each student you wish to associate to your account.
- 2. Enter the Access ID (former User Name which is usually the 6 digit student number) and
- Access Password for each student (usually 5 random capitalized letters)
- 4. Select your relationship to the student.

| Create ParenuGuardian Account |                |
|-------------------------------|----------------|
| First Name                    | Joshua         |
| Last Name                     | Toll           |
| Email                         | jtoll@mail.com |
| Desired User Name             | jtoll          |
| Password                      | Strong         |
| Re-enter Password             | •••••          |
|                               |                |

#### Link Students to Account

Enter the Access ID, Access Password, and Relationship for each student you wish to add to your Parent/Guardian Account

| S  | tudent Name | Access ID | Access Password | Relationship               |
|----|-------------|-----------|-----------------|----------------------------|
| 1. | Alex Toll   | 2664      | ••••            | Father, natural/adoptive 💡 |
| 2. |             |           |                 | Choose 💌                   |
| 3. |             |           |                 | Choose 💌                   |
| 4. |             |           |                 | Choose 🛛 👻                 |
| 5. |             |           |                 | Choose 💌                   |
| 6. |             |           |                 | Choose 💌                   |
| 7. |             |           |                 | Choose 💌                   |
|    |             |           |                 |                            |

enter

Click the Enter button when you have completed this link to all of your students.

| When finished, you will receive this message.                       |   |
|---------------------------------------------------------------------|---|
|                                                                     | L |
| You can now log in with the user name and password you just created | U |

| Congratulations! Your new Parent/Guardian |
|-------------------------------------------|
| Account has been created. Enter your      |
| Username and Password to start using your |
| new account.                              |
|                                           |

Login

 $\hat{v}$ 

User Name

Password

Having trouble logging in?

If parents/guardians decide to share the same account, ONLY ONE parent or guardian may access the account at a time.

\*\*\*\*Do not set your browser to save passwords to this site. It will cause your password to not work!\*\*\*\*

After successfully logging in, you will see a series of tabs under the PowerSchool logo listing your student family members.

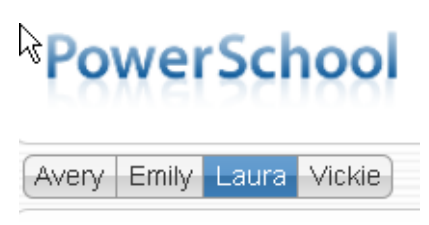

- Select the appropriate name to change the page to that student's information.
- The remaining process for viewing your student's information has not changed

#### What if you forget your login information?

On the login page click the link:

|                            | Login                                         |
|----------------------------|-----------------------------------------------|
| Having Trouble Logging in? | User Name Password Having trouble logging in? |
|                            | Submit                                        |

#### You will now see the following screen

| Recover Account Login Information                                         |
|---------------------------------------------------------------------------|
| To recover your account login information, provide the information below. |
| Forgot Password? Forgot User Name?                                        |
| User Name                                                                 |
| Email Address                                                             |
| Enter                                                                     |

#### If you forgot your Password:

- Fill in your User Name
- Fill in your E-Mail Address
- Hit Enter

The system will authenticate your information and send you a Security Token with instructions on how to reset your Password to the E-Mail address listed.

It is important to note that the Security Token sent is only good for 30 minutes. If the Parent/Guardian fails to reset the Password in that allotted time, you will need to repeat the process.

| Recover Account Login Information                                         |
|---------------------------------------------------------------------------|
| To recover your account login information, provide the information below. |
| Forgot Password? Forgot User Name?                                        |
| User Name                                                                 |
| Email Address                                                             |
| Enter                                                                     |
|                                                                           |

#### If you forgot your User Name:

- Click on the Forgot User Name tabEnter your E-Mail Address
- Hit Enter •

The system will authenticate your information and send you an E-Mail listing your User Name.